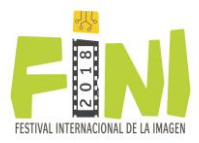

# PASO 1 Registro de datos personales

Antes de registrar su trabajo, debe proporcionar los datos que se le solicitan en la sección **Datos** personales.

Los datos marcados con (\*) son obligatorios.

Cuando haya terminado, de clic en el botón Siguiente, para continuar con la captura de los datos de su obra.

| Formato de registro / Registration form                                                 |                 |
|-----------------------------------------------------------------------------------------|-----------------|
| Número de registro / Registration number:                                               | Salir / Log out |
| Datos personales / Personal data                                                        |                 |
| Sigu                                                                                    | iente / Next    |
|                                                                                         |                 |
| * Datos obligatorios / Required data                                                    |                 |
| * Kond / Acc                                                                            |                 |
| * Nacionalidad / Nationality:                                                           |                 |
| * Domicilio / Address:                                                                  |                 |
|                                                                                         |                 |
|                                                                                         |                 |
| * Código postal / Zip code: 0 Colonia / Suburb:                                         | 2               |
| Delegación, municipio / Municipality: Entidad federativa / State:                       |                 |
| * País / Country:                                                                       |                 |
| * Correo electrónico / E-mail:                                                          |                 |
| * Teléfono local / Phone: () (clave lada) número de teléfono / (area code) phone number |                 |
| Teléfono celular / Cell phone:                                                          |                 |
| * Escolaridad / Studies:                                                                |                 |
| * Universidad - Institución / University - Institution:                                 |                 |
| * Síntesis curricular / Resume:                                                         |                 |
|                                                                                         |                 |
|                                                                                         |                 |
|                                                                                         |                 |
| 1000 caracteres máximo / 1000 characters maximum                                        | //              |
| * ¿Cómo se enteró del concurso? / How did you hear about the contest?                   |                 |
| Seleccione una opción                                                                   |                 |

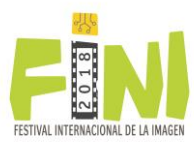

×

## NOTA

(!)

Es muy importante que verifique que escribe correctamente su **correo electrónico**. A esta dirección le enviaremos el *Número de registro* con el que estará participando. Es por eso que al capturar este dato, verá el siguiente mensaje:

Por favor verifique que su correo electrónico sea correcto, este dato será indispensable en caso de que necesite recuperar su registro.

Please check your e-mail is correct, this data will be required in case you need recovering your registry.

#### PASO 2 Registro de la obra

Una vez que haya registrado sus datos personales, le proporcionaremos un *Número de registro* y le mostraremos la sección **Registro de la obra** para que indique en qué *Género* y *Categoría* desea participar.

Dependiendo del *Género*, usted deberá capturar los datos relacionados con su obra.

| Formato de registro / Registration form                                  |                            |
|--------------------------------------------------------------------------|----------------------------|
| Número de registro / Registration number: 00001F20171010201              | 6 - Salir / Log out        |
| Datos personales / Personal data Registro de la obra / Work registration |                            |
|                                                                          | Siguiente / Next           |
| * <u>Datos obligatorios</u> / Required data<br>* Género / Genre:         | * Categoría / Category:    |
| 🖲 Fotografía / Photography                                               | Profesional / Professional |
| Técnicas alternativas / Alternate techniques **                          | Estudiante / Student       |
| Video documental / Documentary video                                     |                            |
| Cartel / Poster                                                          |                            |

Si usted está participando en *Video documental*, este es el <u>último paso</u> de su registro y le mostraremos el botón Finalizar. Si participa en cualquiera de los otros géneros, deberá dar clic en el botón Siguiente y en la sección Envío de archivos (Paso 3), adjuntar las imágenes de su trabajo.

<sup>\*\*</sup> Estampa digital, collage, montaje digital / Digital fine art, collage, digital editing

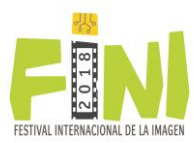

### PASO 3 Envío de archivos

En la sección **Envío de archivos** usted debe adjuntar los archivos de las *imágenes* que el Jurado verá para calificar su obra. Su registro **no será válido** para participar hasta que haya **subido sus archivos**.

Por favor considere las **Restricciones** de los archivos a subir, especificadas en esta sección.

Si sus archivos se enviaron correctamente, deberá verlos en la tabla **Imágenes guardadas**. Si usted **no las visualiza en la tabla, el archivo no se envió correctamente** y no se considerará para su participación.

| Formato de registro / Registration form                                                                                                    |                                                                                                    |                                                          |
|----------------------------------------------------------------------------------------------------|----------------------------------------------------------------------------------------------------|----------------------------------------------------------|
| Número de registro / Registration number: 00001F201710102                                                                                                    | 016                                                                                                    | <u>Salir</u> / <u>Log out</u>                            |
| Datos personales / Personal data Registro de la obra / Work registration                                                                                                    | Envío de archivos / File upload                                                                                                    |                                                          |
|                                                                                                    |                                                                                                    | Finalizar / Finish                                       |
| El registro y la participación de los finalistas en el Concurso Internacional de la<br>la que hayan concursado sea publicada en cualquier medio impreso o electró<br>Imagen, en cuyo caso será reconocido el crédito correspondiente del autor.                                                                                                    | a Imagen, FINI, supone su aceptación, sin reser<br>ónico para fines de promoción o difusión del Fe                                                   | vas, para que la obra con<br>stival Internacional de la  |
| Las obras finalistas pasarán a formar parte del patrimonio del Patronato de la l<br>de exhibirlas o reproducirlas por cualquier medio. Cabe mencionar que los dere                                                                                                    | Jniversidad Autónoma del Estado de Hidalgo, A.<br>chos de autor de la obra original seguirán siendo                                                  | C., que tendrá el derecho<br>propiedad del artista.      |
| The register and participation of finalists on the International Contest of Imag<br>with which have competed to be published in any print or electronic media for<br>which case it will be recognized the author credits.                                                                                                    | ge, FINI, constitutes their acceptance, without r<br>promotion or diffusion purposes of the Internati                                                | reserve, so that the work<br>ional Festival of Image, in |
| The finalist works will become part of the heritage of Patronato de la Universida<br>or reproduce them by any means. Worth mentioning that author rights of origin                                                                                                    | ad Autónoma del Estado de Hidalgo, A. C., which<br>al work shall remain the property of the artist.                                                  | will be entitled to exhibit                              |
| Restricciones / Restrictions   Los archivos deben adjuntarse uno por uno / Files must be attached one El nombre del archivo no debe contener caracteres especiales / File nam El tamaño de cada archivo no debe exceder los 3 MB / File size must be Extensiones de archivo permitidas: .JPG, .JPEG, .PNG / File extensions a Número de archivos / Number of files: | by one<br>e must not include special characters ( . / * % #<br>less than 3 MB.<br>llowed: .JPG, .JPEG, .PNG<br>chniques:<br>as maximum<br>as maximum | : < > ñ @ ! )                                            |
| Seleccionar Archivos/Select files                                                                                                    |                                                                                                    |                                                          |
| Imagenes guardadas / Saved images                                                                                                    |                                                                                                    | Vista Previa / Preview                                   |
| Imagen Archivo                                                                                                    |                                                                                                    |                                                          |
| ipgImg.jpg                                                                                                    |                                                                                                    |                                                          |

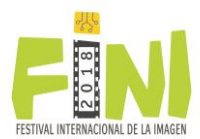

Desde la tabla Imágenes guardadas, usted puede eliminar una imagen si por error la incluyó en su registro o si ésta no se adjuntó correctamente, la razón de esto último puede ser que el nombre o tamaño de su archivo no cumplen con las **Restricciones** que se indican, por favor elimínelo e intente subirlo nuevamente.

El registro concluye cuando da clic en el botón Finalizar.

### Si necesita editar su registro

Una vez que se le asignamos un *Número de registro* y mientras el período continúe abierto, siempre puede regresar a este sitio y editar los datos o archivos con los que está participando. Necesitará su *Número de registro* y el *Correo electrónico* con el que se registró.

 $\ensuremath{\overline{\mathcal{P}}}$  Ya tengo un número de registro y quiero modificar mis datos.

 $\ensuremath{\overline{\mathcal{O}}}$  I already have a registration number and I want to modify my data.

Editar mi registro / Edit my registration

Número de registro / Registration number:

Correo electrónico / E-mail:

Entrar / Sign in

Si desea que le enviemos nuevamente su *Número de registro*, solicítelo proporcionando la dirección de correo electrónico que dio de alta al registrar sus *Datos personales*.

Si necesitas que enviemos tu número de registro / If you need we send to you your registration number

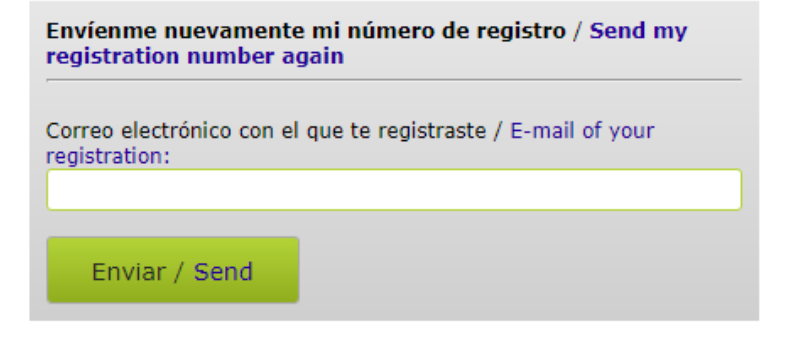